# **Microsoft Entra ID Setup for SSO**

If you have licensed the SSO add-on from iRely, then you need to do the following to get it configured for your instance of iRely i21. Please note, Azure Active Directory has been renamed to Microsoft Entra ID.

Below are the 3 steps that are required.

## Step 1 - Create an i21 Azure Group (User Role)

This group will contain users that will have access to i21 and will serve as their user role.

- 1. Log into your Azure Portal as an Administrator.
- a. https://portal.azure.com/

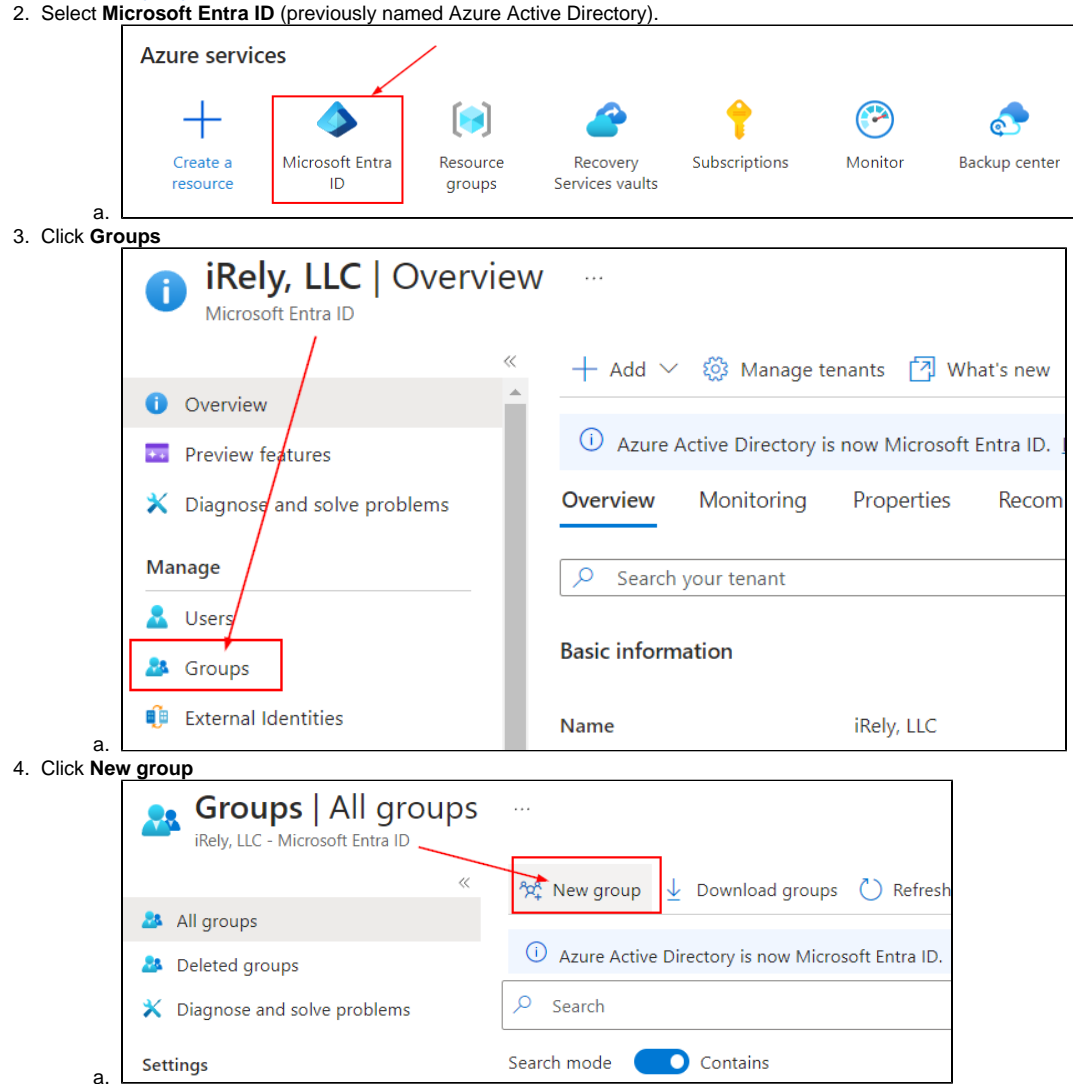

#### 5. Enter the following for the **New Group**:

- a. Group type = **Security** 
  - b. Group name = i21:[i21UserRole]

i. Replace [i21UserRole] with any roles from i21. E.g. i21:PETRO ADMIN. Anything after "i21:" will be the role of the users in this group.

- c. Group description = Enter any description you want for this group.
- d. Membership type = Assigned
- e. Under Members, click No members selected hyperlink then add members/users.
- f. Click Create

| $\checkmark$                      |
|-----------------------------------|
|                                   |
| ✓                                 |
|                                   |
| <ul> <li>✓</li> </ul>             |
|                                   |
|                                   |
| $\sim$                            |
|                                   |
|                                   |
|                                   |
|                                   |
|                                   |
|                                   |
| 🖰 Refresh   🗋 Bulk operations 🗸 🕴 |
|                                   |
|                                   |

## Step 2 - App Registration

| 1. Select App reg | gistrations then New registra                                    | ration.                                                                                                    |
|-------------------|------------------------------------------------------------------|----------------------------------------------------------------------------------------------------|
| Ш,                | iRely, LLC   App regis                                           | jistrations 🖈 …                                                                                                    |
|                   | ≪<br>Overview<br>Preview features<br>Diagnose and solve problems | <ul> <li>+ New registration</li></ul>                                                                                                    |
| Man<br>&          | age Users                                                        | All applications <b>Owned applications</b> Deleted applications                                                                                                    |
| 24 (<br>1)        | Groups<br>External Identities                                    | $\checkmark$ Start typing a display name or application (client) ID to filter these r                                                                                                    |
| <b>2</b> . 1      | Roles and administrators                                         | 12 applications found Display name ↑↓                                                                                                    |
| 🏝 /<br>🐟 1        | Administrative units<br>Delegated admin partriers                | ar 60 er stendensen 3000.00g03508 er 678 Judg P60                                                                                                    |
| <b>II</b> , 1     | Enterprise applications<br>Devices                               | Paly Prove B                                                                                                    |
| - 115, 7          | App registrations                                                | Indy 1400 with water, 400 with WHDAD State Or State Or Add Applied American Applied American American Applied American Applied American Applied American Applied American Applied American Applied American Applied American Applied American American Applied American American Applied American American |
| a (8)             | Identity Governance<br>Application proxy                         | Foundation     Foundation     Foundation                                                                                                    |

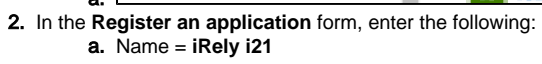

| b.<br>c.<br>d.                            | Supported account typ,<br>Important: Follow the<br>i. iRely i21 versi<br>2. E.g.<br>ii. iRely i21 versi<br>1. Redi<br>2. E.g.<br>iii. Note: This is a<br>Click Register          | es = Accounts in this organizational directory only (single tenant)<br>steps below depending on what version of iRely i21 you are running.<br>ion 23.1 and Prior:<br>rect URI (web) = The URL of the i21 plus /identityserver<br>https://helpdesk.irely.com/identityserver<br>ion 24.1 and newer:<br>rect URI (web) = The URL of the i21 plus /signin-oidc<br>https://helpdesk.irely.com/signin-oidc<br>case sensitive. |                               |
|-------------------------------------------|----------------------------------------------------------------------------------------------------|----------------------------------------------------------------------------------------------------|-------------------------------|
|                                           | Register an app                                                                                                    | lication                                                                                                    |                               |
|                                           |                                                                                                    |                                                                                                    |                               |
|                                           | * Name                                                                                                    |                                                                                                    |                               |
|                                           | The user-facing display name                                                                                                    | for this application (this can be changed later).                                                                                                    |                               |
|                                           | iRely i21                                                                                                    | ✓                                                                                                    |                               |
|                                           |                                                                                                    |                                                                                                    |                               |
|                                           | Supported account type                                                                                                    | S                                                                                                    |                               |
|                                           | Who can use this application of                                                                                                    | or access this API?                                                                                                    |                               |
|                                           | Accounts in this organiza                                                                                                    | tional directory only (iRely, LLC only - Single tenant)                                                                                                    |                               |
|                                           | Accounts in any organiza                                                                                                    | tional directory (Any Microsoft Entra ID tenant - Multitenant)                                                                                                    |                               |
|                                           | <ul> <li>Accounts in any organiza</li> <li>Xbox)</li> </ul>                                                                                                    | tional directory (Any Microsoft Entra ID tenant - Multitenant) and personal Microsoft accounts (e.g. Skype,                                                                                                    |                               |
|                                           | Personal Microsoft accou                                                                                                    | ints only                                                                                                    |                               |
|                                           |                                                                                                    |                                                                                                    |                               |
|                                           | Help me choose                                                                                                    |                                                                                                    |                               |
|                                           |                                                                                                    |                                                                                                    |                               |
|                                           | Redirect URI (optional)                                                                                                    |                                                                                                    |                               |
|                                           | We'll return the authentication<br>changed later, but a value is re                                                                                                    | n response to this URI after successfully authenticating the user. Providing this now is optional and it can be<br>equired for most authentication scenarios.                                                                                                    |                               |
|                                           | Web                                                                                                    | e.g. https://example.com/auth                                                                                                    |                               |
|                                           | Web                                                                                                    | • Cg https://banpecon/cath                                                                                                    |                               |
| Go back<br>Click <b>Cer</b><br><b>a</b> . | to App registrations a<br>tificates & secrets an<br>important: Make sure<br>after you leave this pag<br>iRely i21   Certificates<br>Search<br>Curckstart<br>Curckstart<br>Manage | and select the app that you have just created ( <b>iRely i21</b> )<br>d create a <b>Secret</b><br>you copy the <b>"value"</b> field of the <b>client secret</b> value and save it locally because you w<br>ge.<br>s & secrets                                                                                                    | on't be able to read it again |
|                                           | Branding & properties                                                                                                    | Application registration certificates, secrets and federated credentials can be found in the tabs below.     X                                                                                                    |                               |
|                                           | Authentication                                                                                                    | Certificates (0) Client secrets (1) Federated credentials (0)                                                                                                    |                               |
|                                           | Certificates & secrets                                                                                                    | A secret string that the application uses to prove its identity when requesting a token. Also can be referred to as application password.                                                                                                    |                               |
|                                           | Token configuration                                                                                                    |                                                                                                    |                               |
|                                           | API permissions     Expose an API                                                                                                    | Description Every Volume O                                                                                                    |                               |
|                                           |                                                                                                    | Uescription Expires Value () Secret ID                                                                                                    |                               |
|                                           | A Owners                                                                                                    | emperar semperar est at monte sequence participant and an estimated by a                                                                                                    |                               |

- b. Marifest
  5. Under API permissions, verify that the following are present especially those underlined ones. If not, add those permissions.
  a. Group.Read.All
  b. User.Read.All

0 Manifest

🕹 Roles and administrators

3. 4.

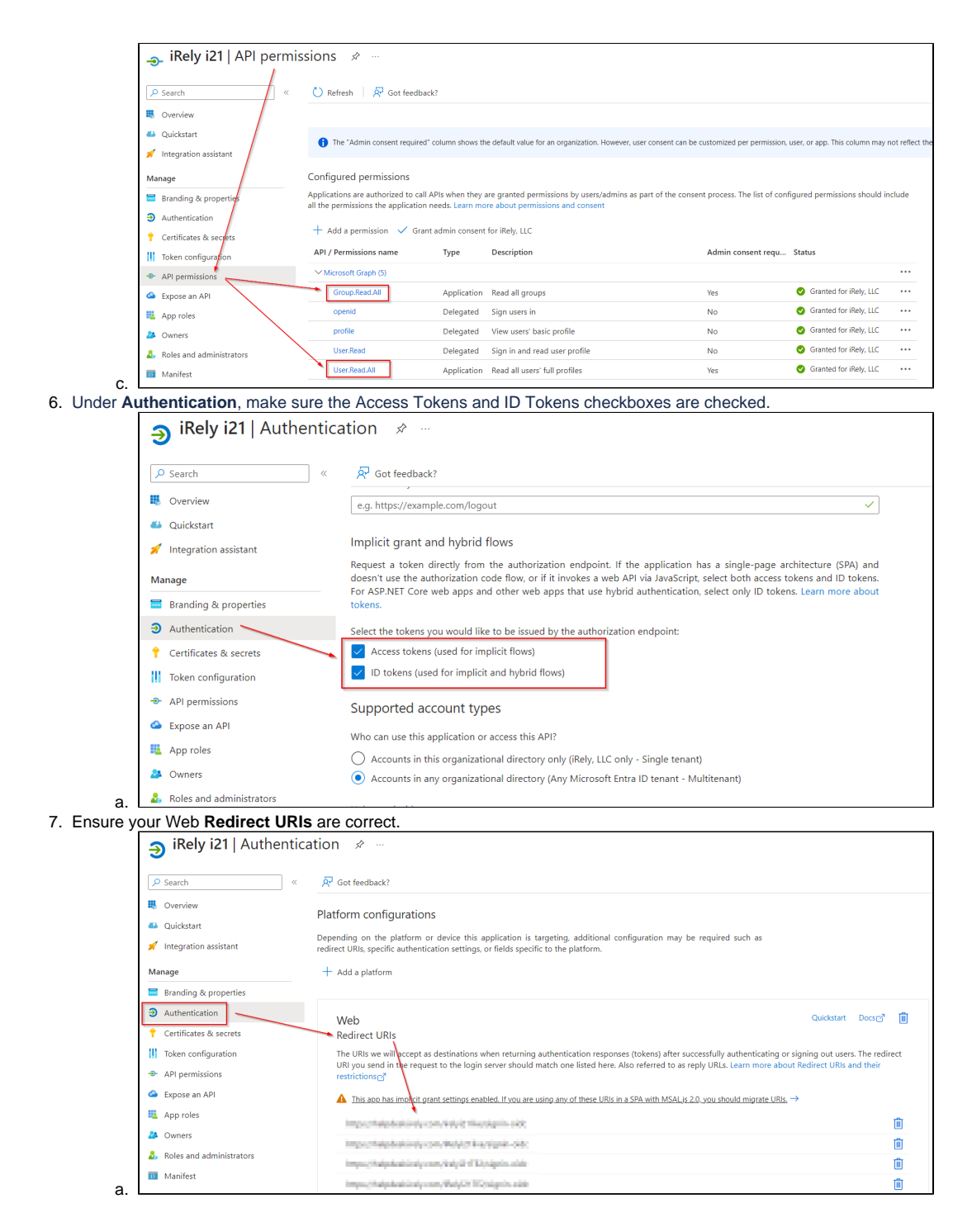

### Step 3 - Send the following details to iRely

- 1. Go to Azure Active Directory
- 2. Select App registrations and select iRely i21 from the list.

|                               | 🐇 🕂 New registration 🌐 Endpoints 🧷 Troubleshooting 💍 Refresh 🞍 Download 💀 Preview featu                               |
|-------------------------------|----------------------------------------------------------------------------------------------------|
| Overview                      |                                                                                                    |
| Preview features              | 🚯 Starting June 30th, 2020 we will no longer add any new features to Azure Active Directory Authentication Library (A |
| X Diagnose and solve problems | Applications will need to be upgraded to Microsoft Authentication Library (MSAL) and Microsoft Graph. Learn mor       |
| Manage                        |                                                                                                    |
| 💄 Users                       | All applications Owned applications Deleted applications                                                              |
| A Groups                      | P Start typing a display name or application (client) ID to filter these r                                            |
| 🔑 External Identities         |                                                                                                    |
| & Roles and administrators    | n iRely i21                                                                                                    |
| Administrative units          | and at                                                                                                    |
| 🚸 Delegated admin partners    | a mag as with                                                                                                    |
| Enterprise applications       | <ul> <li>Bug 21 (Bu)</li> </ul>                                                                                       |
| Devices                       | - Mg 2117                                                                                                    |
| Kapp registrations            | <ul> <li>Reg 21 fair</li> </ul>                                                                                       |
| A Identity Governance         | <ul> <li>Rely Moder Engl</li> </ul>                                                                                   |
| And line time and the         | The base is                                                                                                    |

a. Logic construction of the original construction of the original construction of the origina b. c. d.

| Applicati<br>Directory<br>Secret | on (client) ID<br>γ (tenant) ID          |                                               |                                                                                |                                                                                                    |                                            |       |
|----------------------------------|------------------------------------------|-----------------------------------------------|--------------------------------------------------------------------------------|----------------------------------------------------------------------------------------------------|--------------------------------------------|-------|
|                                  | 🔣 iRely i21 🖈                            |                                               |                                                                                |                                                                                                    |                                            |       |
|                                  | ✓ Search                                 | « [                                           | 🗐 Delete 🌐 Endpoint                                                            | ts 💀 Preview features                                                                                                    |                                            |       |
|                                  | Overview                                 |                                               | 🚯 Got a second? We wou                                                         | uld love your feedback on Microsoft identity platform                                                                                      | ) (previously Azure AD for developer)      | r). → |
|                                  | 📣 Quickstart                             |                                               |                                                                                |                                                                                                    |                                            |       |
|                                  | 🚀 Integration assistant                  |                                               | ∧ Essentials                                                                   |                                                                                                    |                                            |       |
|                                  | Manage                                   |                                               | Display name                                                                   | : iRely i21                                                                                                    |                                            |       |
|                                  | Branding & properties                    |                                               | Application (client) ID                                                        | 40/6/6.001.001.004.007.0016/5718                                                                                                    |                                            |       |
|                                  |                                          | _                                             | Object ID                                                                      | 260 million and 2018 to 616, 504 Of Salinas                                                                                                | 1                                          |       |
|                                  | Authentication                           |                                               | Directory (tenant) ID                                                          | HERE AND ADDRESS OF A DESCRIPTION                                                                                                    | 1                                          |       |
|                                  | 📍 Certificates & secrets 🕇               |                                               | Supported account types : in the instantian                                    |                                                                                                    |                                            |       |
| i.                               | Token configuration                      |                                               |                                                                                |                                                                                                    |                                            |       |
| The Secr                         | et value is what you sa                  | ved to text                                   | in the above ster                                                              | ps.                                                                                                    |                                            |       |
|                                  | iRely i21   Certificates & secrets * ··· |                                               |                                                                                |                                                                                                    |                                            |       |
|                                  |                                          | 🔗 Got feedback?                               |                                                                                |                                                                                                    |                                            |       |
|                                  | Overview                                 |                                               |                                                                                |                                                                                                    |                                            |       |
|                                  | 🗳 Quickstart                             | Credentials enable co<br>scheme). For a highe | onfidential applications to identify the<br>relevel of assurance, we recommend | themselves to the authentication service when receiving tokens at a<br>d using a certificate (instead of a client secret) as a credential. | . web addressable location (using an HTTPS |       |
|                                  | 🚀 Integration assistant                  |                                               |                                                                                | <u> </u>                                                                                                    |                                            |       |
|                                  | Manage                                   | Application reç                               | gistration certificates, secrets and feder                                     | rated credentials can be found in the tabs below.                                                                                          |                                            | ×     |
|                                  | Branding & properties                    |                                               |                                                                                |                                                                                                    |                                            |       |
|                                  | Authentication                           | Certificates (0)                              | Client secrets (1) Federated                                                   | credentials (0)                                                                                                    |                                            |       |

string that

Helpford 10/06/05/2016 34 months

+ New client secret

Description

Token configuration API permissions

Expose an API

App roles

🚑 Owners

i.

iesting a token. Also can be referred to as appl

Secret ID

Salaada baar dar saar dar sala 🕫 👘

Value 🕕

gSA\*\*

Expires

12/8/2024

е.